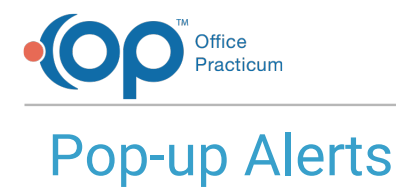

Last Modified on 10/18/2023 12:22 pm EDT

Version 14.19

£

Our new Multi-Location Calendar updates are here! Please see the**OP 21.3 Calendar Articles** for an overview of the changes. Practices can configure OP to **switch to the new calendar** and explore its features.

## **Pop-up Alerts**

Pop-up alerts can be created in both the Miscellaneous Notes and Billing Notes for a patient. You can create this pop-up by including a 'stop code' in the Miscellaneous or Billing note that requires review by the front desk or staff who will be scheduling appointments or checking in patients. To do so, insert the stop code ("@@") at the beginning of the note. Then, the next time the staff attempts to schedule or check-in the patient, the note will appear on the screen.

| Add/E                                                                  | dit Ap                                                    | point                                          | ment           |                   |                                    |              |                            |                               |                                |                    |                         |                |                    |                  | $\times$   |
|------------------------------------------------------------------------|-----------------------------------------------------------|------------------------------------------------|----------------|-------------------|------------------------------------|--------------|----------------------------|-------------------------------|--------------------------------|--------------------|-------------------------|----------------|--------------------|------------------|------------|
|                                                                        |                                                           |                                                |                | 106               | C<br>Sex: F                        | HAN<br>Dob:1 | NNIN<br>2/01/20            | <b>G, STO</b><br>16 Age o     | CKAF<br>n Appt                 | <b>RD</b><br>Date: | 2 yrs. 4 m              | 05.            |                    |                  | _          |
| Mond                                                                   | ay, Ap                                                    | oril 1,                                        | 2019           |                   |                                    | S            | earch                      | Last end<br>Last we<br>Langua | counter<br>II visit:<br>ge(s): | 12/03              | /2018                   |                |                    |                  |            |
| Appt<br>text:                                                          | CHAI<br>DOB<br>SJK                                        | NNIN<br>:12/0                                  | Patient I      | Register: Note    | s and Coo                          | rdina        | tion of (                  | Care                          | _                              | THEO               |                         | ×              | nent               | date:            |            |
| Appt<br>reasor                                                         | . 2                                                       | year !                                         | Miscella<br>35 | Characters        |                                    | lotes        | Coord                      | of Care                       | Conse                          | nt Tra             | cking                   |                | ay<br>01/2<br>01/2 | 020 -<br>020 -   | "(         |
| Appt t<br>Locatio<br>Staff:<br>Prim/al<br>Move-I<br>Confirm<br>Arrival | ype: V<br>on: F<br>S<br>t pho<br>up op<br>m stat<br>time: | VELL<br>Primai<br>iLOAI<br>ne:<br>tion:<br>us: | @@ Thi         | is is the Billing | 1 Notes fie                        | ld.          |                            |                               |                                |                    |                         |                | √                  | /alidate         |            |
| Preser<br>Visit st                                                     | iter:<br>tatus:                                           |                                                | 1              | 6                 |                                    |              |                            |                               | <u>S</u> ave                   |                    | <u>C</u> ancel          |                | ce:<br>:           | \$0.0<br>\$0.0   | 0          |
| Room:<br>Payme<br>Billing                                              | nt rcv                                                    | d:<br>s:                                       | 106 ST         |                   | Specialis<br>+ Old Ba<br>- Credits | it<br>al     | \$0.00<br>\$0.00<br>\$0.00 | Pat ins (<br>@@ Th            | cred:<br>iis is the            | \$0.0<br>e Billir  | 00 Fam in<br>ng Notes 1 | s cri<br>field | al:<br>ed:<br>J.   | \$652.0<br>\$0.0 | 0<br>0<br> |
| JMSI203<br>1865<br>-                                                   | 1310401                                                   | 19-04:4                                        | 40P            |                   |                                    |              |                            |                               |                                |                    | Save                    | _              |                    | <u>C</u> ancel   |            |

Additionally, the inclusion of this stop code will color the Miscellaneous Note section of the Clinical Overview and the Billing Note section of the Account Summary (in the Patient Chart) in red to make it more visible to the user.

| Patient Chart: STOCKAR                                                                                                    | D CHANNING (106)                                 | Sex: F DOB: 12/0                                                  | 01/2016 Age: 2 yrs.              | 6 mos. Ins: A      | ETNA HMO             | Patient Chart: STOCKAR                                                       | D CHANNING                     | (106) Sex F DOB: 12/01                   | 2016 Age:                     | 2 yrs. 6 mos.             | Ins: AETNA I                 | HMO                             |                  |                          |                                |                   |                       |
|----------------------------------------------------------------------------------------------------|--------------------------------------------------|-------------------------------------------------------------------|----------------------------------|--------------------|----------------------|------------------------------------------------------------------------------|--------------------------------|------------------------------------------|-------------------------------|---------------------------|------------------------------|---------------------------------|------------------|--------------------------|--------------------------------|-------------------|-----------------------|
|                                                                                                    | Photo / Demog                                    | raphics / Critic                                                  | al Dates:                        |                    |                      | ۵.                                                                           | Account                        | t Summary                                |                               |                           |                              |                                 |                  | Charges /                | Aging:                         |                   |                       |
| No privacy<br>restrictions                                                                                                    |                                                  | Last well visit:<br>Last sick visit:                              | 12/03/2018                       |                    |                      | No privacy<br>restrictions                                                   | PCP:<br>Prim Ins:              | THEO WARNER, MD<br>AHM AETNA HMO         | Copay<br>PCP:                 | \$15.00                   | Stateme<br>Send to:          | nts<br>RICHARD CHANN            | NG               | OWES                     | Patient:                       | Patient<br>\$0.00 | Insurance<br>\$652.00 |
| Include confidential                                                                                                    | NO PHOTO<br>AVAILABLE                            | Next appt:<br>PCP:<br>Primary ins:                                | None<br>THEO WARNER<br>AETNA HMO | MD                 |                      | Surveys                                                                      | Sec Ins:                       | 78967899999                              | Well:<br>Special:<br>After hr | \$0.00<br>S:              | Method:<br>Credit C<br>Name: | MAIL<br>ard on file<br>None     |                  | CREDITS                  | Family:<br>Patient:<br>Family: |                   | \$652.00              |
| Care Plans  Care Plans  Care P |                                                  | Second ins:<br>VFC eligible:<br>Pref language                     | NO                               |                    |                      | <ul> <li>Development</li> <li>Asthma Plans</li> <li>General Notes</li> </ul> | Status:<br>VFC:                | Active<br>NO                             | Co-ins s                      | %: <b>\$0.00</b>          | Card #:                      |                                 |                  | AGING<br>Ref date        | < 30:<br>1-60:<br>e 1-90:      |                   |                       |
| Referrals/TOC                                                                                                    | Family:                                          |                                                                   |                                  |                    |                      | DEMOGRAPHICS                                                                 | Name                           |                                          |                               | Role/Reason Bal Owed C    |                              | Credit Bal                      | O Pat resp       | sp 90:                   |                                | \$652.00          |                       |
| Problem List O Allergies                                                                                                    | RICHARD CHAN                                     | ne<br>INING                                                       | A Role/Reason                    | Authority<br>Joint | Res? Prtl?           | Basic Information                                                            | RICHARD C                      | CHANNING<br>CHANNING                     | F                             | Father<br>Mother          |                              | \$0.00<br>\$0.00                | \$0.00<br>\$0.00 | Billing No<br>@@ This is | tes:<br>the Billing            | g Notes field.    | ^                     |
| <ul> <li>Medications</li> <li>Immunizations</li> </ul>                                                                                                    | ELIZABETH CHA                                    |                                                                   | Mother                           | Joint              |                      | Family Contacts                                                              | Open Claims:   Patient  Family |                                          |                               |                           |                              |                                 |                  |                          |                                |                   |                       |
| History     History     History     Wids/Growth     Diagnostic Tests     Oriek Assessment     Surveys     Surveys                                                                                                    | Item                                             | Most Recent Info                                                  |                                  | Last               | Date 🚰               | Clinical Contacts                                                            | Claim #                        | Ilaim Date Patient<br>12/03/201 CHANNING | Ins<br>, § AHM                | Insured ID<br>78967899999 | Provider<br>Theo Wa          | Charge Ins Bal<br>652.00 652.00 | Pt Bal Cat<br>Q1 |                          |                                |                   |                       |
|                                                                                                    | Diag Test     Fluoride Varnish Applied 12/3/2018 |                                                                   |                                  |                    | Summary<br>Insurance |                                                                              |                                |                                          |                               |                           |                              |                                 |                  |                          |                                |                   |                       |
| Asthma Plans<br>General Notes                                                                                                    | Encounter     Preventive encounter               | Encounter      Preventive encounte Two year well visit: 12/3/2018 |                                  |                    | Claims               | Due/Overdue Tasks:                                                           |                                |                                          |                               |                           |                              |                                 |                  |                          |                                |                   |                       |
| DEMOGRAPHICS                                                                                                    | Miscellaneous Notes:                             |                                                                   |                                  | S Credits          | Department Name 💧    |                                                                              |                                |                                          |                               |                           |                              |                                 |                  |                          |                                |                   |                       |
| Basic Information                                                                                                    | @@ This is the M                                 | vlisc Notes field                                                 |                                  |                    |                      | Statements                                                                   | Due D                          | Date Stat                                | us                            | Ord                       | ered By                      | Compl                           | eted By          |                          |                                |                   | ~                     |

Version 14.10

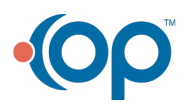

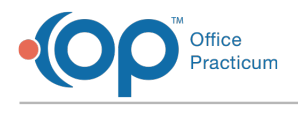

## **Pop-up Alerts**

Pop-up alerts can be created in both the Miscellaneous Notes and Billing Notes for a patient. You can create this pop-up by including a 'stop code' in the Miscellaneous or Billing note that requires review by the front desk or staff who will be scheduling appointments or checking in patients. To do so, insert the stop code ("@@") at the beginning of the note. Then, the next time the staff attempts to schedule or check-in the patient, the note will appear on the screen.

| Add / Edit Appointment                                                                                                    |                                                                                   | ×                                                                                                    |
|----------------------------------------------------------------------------------------------------|-----------------------------------------------------------------------------------|----------------------------------------------------------------------------------------------------|
| test 🔊 🍙 685                                                                                                    | TEST, M<br>3 Sex: M DoB: 12/24/2012                                               | IRANDA<br>Age on Appt Date: 5 yrs. 10 mos.                                                                   |
| Thursday, October 25, 2018                                                                                                    | L<br>Search                                                                       | Last encounter:<br>Last well visit: NOT FOUND<br>Language(s):                                                |
| Appt<br>text: Miscellaner<br>Appt<br>reason: 35 0                                                                               | ister: Notes and Coordination of<br>us Notes Billing Notes Coord of<br>characters | Care X ate: mended                                                                                           |
| Appt type: @@ This is<br>Location: Cherry T<br>Staff: Susan Ki<br>Primary/alt phone: 8i<br>Confirmed status: C<br>Arrival time: | the Billing Notes field.                                                          | ance<br>/ Validate                                                                                           |
| Visit status:<br>Room:<br>Payment rcvd:<br>Billing status:                                                                      | NDATEST<br>+ Old Bal \$25.42 F<br>- Credits                                       | Save Cancel S25.42<br>Save Cancel S25.42<br>Status cred. Fam ins cred.<br>@@ This is the Billing Notes field |
| SJK[305]102518-03:45PM<br>203702<br>-                                                                                           |                                                                                   | Save Cancel                                                                                                  |

Additionally, the inclusion of this stop code will color the Miscellaneous Note section of the Chart and Billing Note section of the Patient Account in red to make it more visible to the user.

| 8] Patient Cha   | rt                                     |                                       |          |             |                                    |                                                |               |              |                |                |                          |                           |             |     |  |
|------------------|----------------------------------------|---------------------------------------|----------|-------------|------------------------------------|------------------------------------------------|---------------|--------------|----------------|----------------|--------------------------|---------------------------|-------------|-----|--|
| à                | 🛛 🛷 🔟 MIRANDA TEST (6853) Sex:         | M DOB: 12/24/2012                     | Age: 5   |             |                                    |                                                |               |              |                |                |                          |                           |             |     |  |
| Overview         | Photo / Demographics / Critical Dates: |                                       |          |             |                                    |                                                |               |              |                |                |                          |                           |             |     |  |
| Care Plans       | Last well visit:                       |                                       |          | [ _         |                                    |                                                |               |              |                |                |                          |                           |             | _   |  |
| Tasks            | Last sick visit:                       | [F12] Patient.                        |          |             | 2                                  |                                                |               |              |                |                |                          |                           |             |     |  |
| Encounters       | NO PHOTO PCP: Demo Doctor              | 1                                     | 2        |             |                                    |                                                |               |              |                |                |                          |                           |             |     |  |
| Wall Vieże       | AVAILABLE Primary ins: AETNA HM        |                                       | Overview | Demographic |                                    | Charges / Aging:                               |               |              |                |                |                          |                           |             |     |  |
| vvei visits      | VEC eligible: NO                       |                                       |          |             | PCP: Demo Doctor                   |                                                | Copa          | Conav        |                | Statements     |                          | CUADCER                   | Patient     | 1   |  |
| x Messages       | Preferred language:                    |                                       |          |             | Prim Ins: A                        | ns: AHM AETNA HMO PCP: \$10.0                  |               | 0.00 \$0.00  | Send to: FATHE | ER TEST        | CHARGES<br>Balanco owod: | \$25.42                   | ir          |     |  |
| Referrals/Trans  | Family:                                |                                       | Charges  | W           | W111111111 Welt                    |                                                |               | Method: MAIL |                |                | Earriby owned            | \$25.42                   | ╢╴          |     |  |
| Problem List     | Name                                   | n Authority Res? Prtl                 |          | Claims      | Sec Ins: M                         | OLINA MOLI                                     | NA Spec       | iat: \$0     | .00 \$0.00     | Credit Card o  | n file                   | opporte p //              | 020.42      | ŀ   |  |
| Allergies/Rxns   | <no data="" display="" to=""></no>     |                                       |          | Payments    | 0                                  | 00000000                                       | After         | hrs:         |                | Name: None     | _                        | CREDITS Patient:          | \$10.00     | łĻ  |  |
| Medications      | Tasks and Care Plan Due Items:         | asks and Care Plan Due Items:         |          |             |                                    | Status: Active Co-ins %: \$0.00 \$0.00 Card #: |               |              | -              | Family:        | \$10.00                  |                           |             |     |  |
| / Immunizations  | Item Most Recent Info                  | item Most Recent Info Last Date 🖉 🔨 🔨 |          |             |                                    |                                                | Statements    |              |                |                |                          |                           |             |     |  |
| History          | Encounter                              |                                       |          | Tasks       | New Deletheres Del Owerd Condition |                                                |               |              |                |                |                          | Ref date: 31-60:          |             | ĮL  |  |
| P mistory        | Preventive enco                        |                                       |          | M           |                                    | Name                                           |               | Role/        | keason         | Ballowed Ch    | edit Bai                 | Service 61-90:            |             | ĮL, |  |
| Vitals/Growth    | Measurement                            |                                       |          | incasuges   | <no data="" display="" to=""></no> |                                                |               |              |                |                |                          |                           | \$25.42     |     |  |
| Diagnostic Tests | Height                                 |                                       |          | Consents    | Open Claims:                       |                                                |               |              |                |                |                          | Billing Notes:            |             |     |  |
| Risk Assessmen   | t Weight                               |                                       |          | Disclosures | Claim #                            | Claim Date                                     | Patient       | Ins          | Insured I      | Provider       | Charge                   | @@ This is the Billing No | ites field. |     |  |
| Development      | Most recent BM                         | San and a second                      |          | Scope       | 205639 12                          | 2/22/2015                                      | TEST, MIRANDA | AHM          | W11111111      | 11 Susan J. Ki | 135.00                   |                           |             |     |  |
| Surveys          | Screening                              |                                       |          | Patient     | 205642 12                          | 2/22/2015                                      | TEST, MIRANDA | AHM          | W11111111      | 1 Susan J. Ki  | 90.00                    |                           |             |     |  |
| Asthma Plans     | Hearing screen                         | 8                                     |          | Family      | 205702 11                          | 1/12/2015                                      | TEST, MIRANDA | AHM          | W11111111      | 1 Susan J Ki   | 195.00                   |                           |             |     |  |
| Oceanal Nata     | Vision screen                          | <u> </u>                              |          |             | 230702                             |                                                |               | P            |                |                |                          |                           |             |     |  |
| General Notes    | Vital Sign                             |                                       |          |             |                                    |                                                |               |              |                |                |                          |                           |             |     |  |
| b Consents       | Miscellaneous Notes:                   |                                       | *        |             |                                    |                                                |               |              |                |                |                          |                           |             |     |  |
| Include          | @@ This is the Misc. Notes field.      |                                       |          |             |                                    |                                                |               |              |                |                |                          |                           |             |     |  |

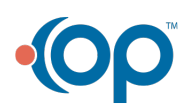